Prior to Withdrawing a student, you will need to archive their data. From the FACTS SIS menu, select "Report Manager"

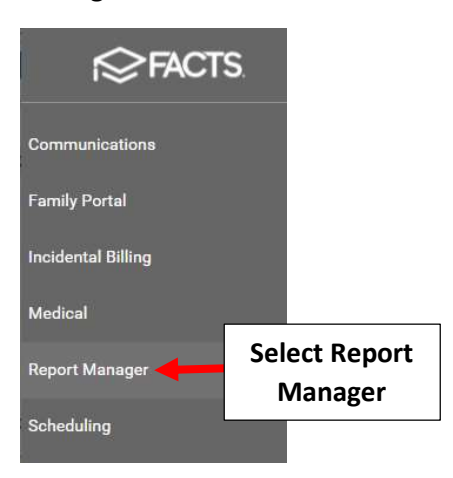

Select the Gradebook Reports category. Select the Gradebook Progress Report - Student report

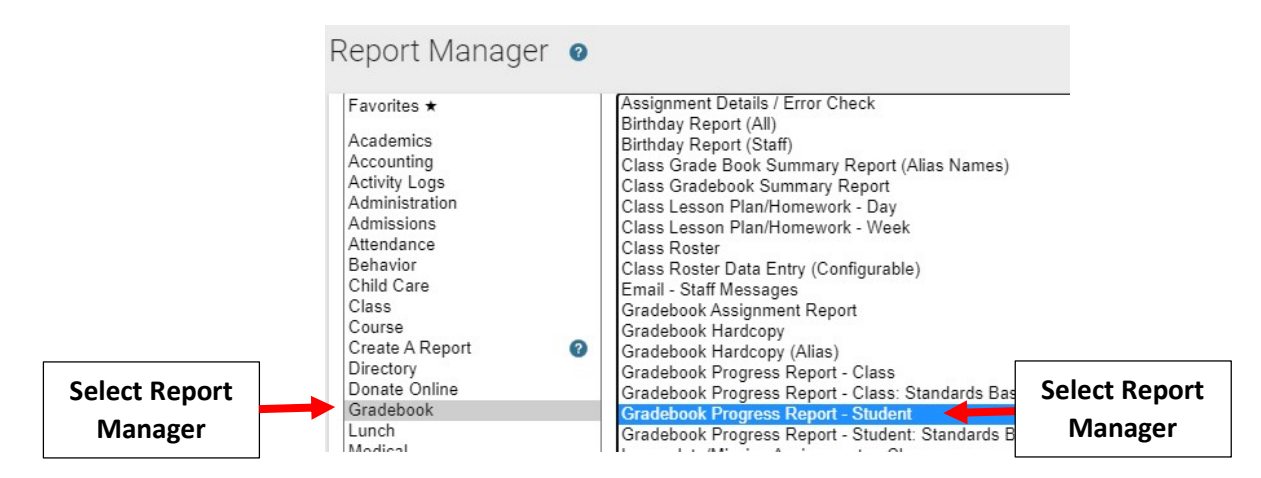

Verify the School Year and Term. Select the Student from the "Selection List" and select the Single Add Button. Select View Report.

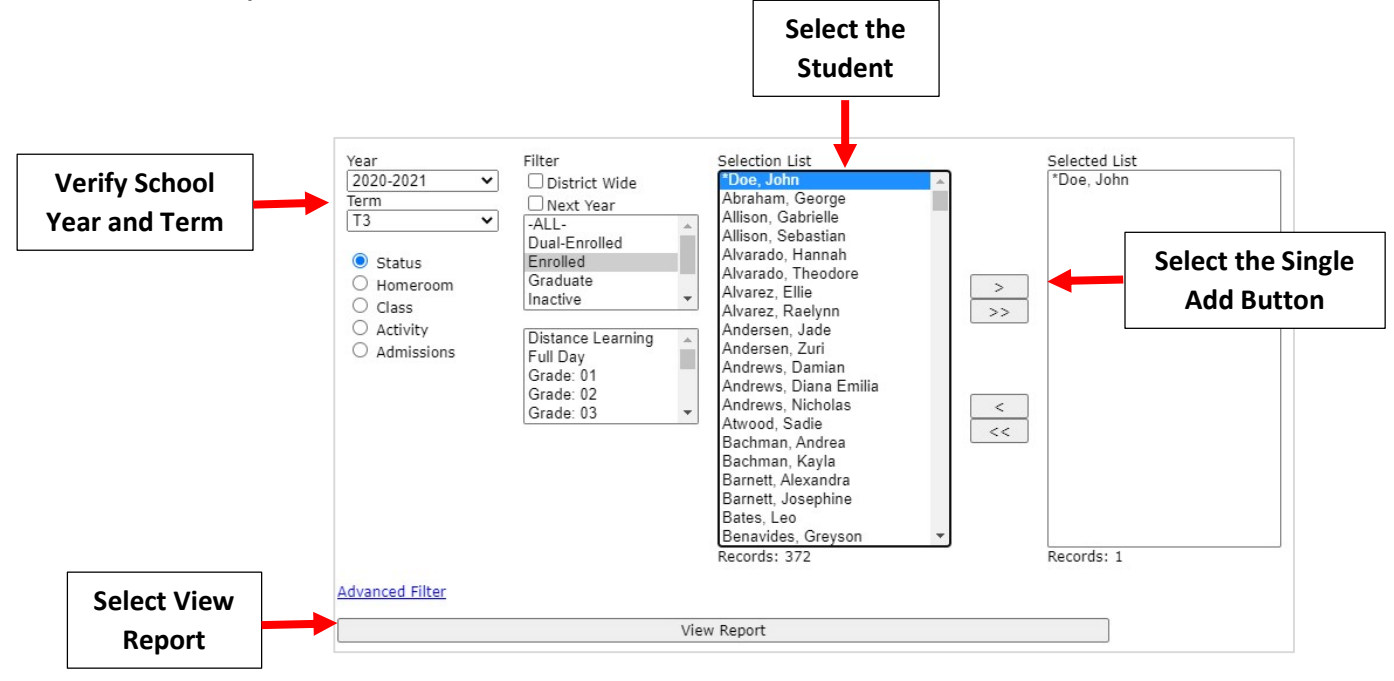

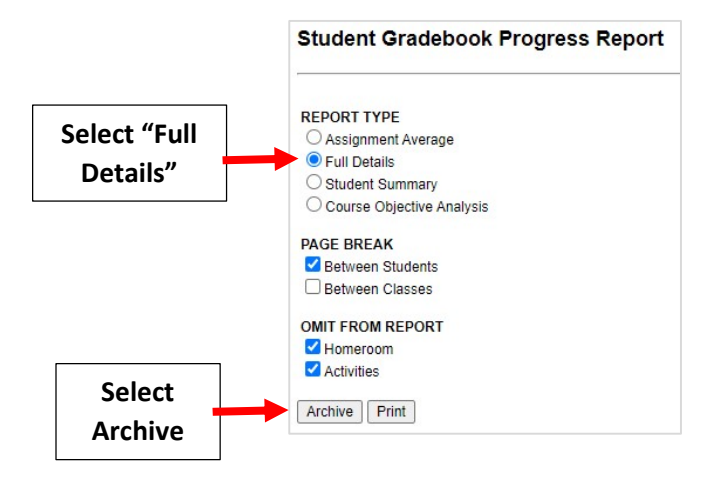

× Clear